## How to upgrade Current Branch 2010 to Current Branch 2103

I am currently running CB2010. In this post, we will install CB2103 released today.

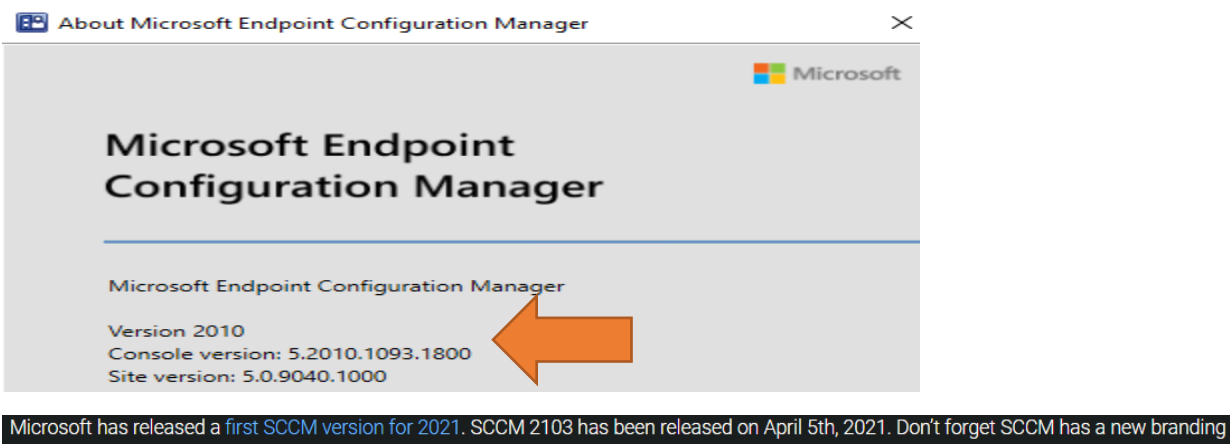

since 1910 – now called Microsoft Endpoint Configuration Manager (MEMCM). This post is a complete step-by-step SCCM 2103 upgrade guide, meaning that if you want to upgrade your existing SCCM/MEMCM installation to the latest SCCM/MEMCM updates, this post is for you.

More about this release here - <u>https://techcommunity.microsoft.com/t5/configuration-manager-blog/update-2103-for-microsoft-endpoint-configuration-manager-current/ba-p/2251517</u>

https://docs.microsoft.com/en-us/mem/configmgr/core/plan-design/changes/whats-new-in-version-2103

https://docs.microsoft.com/en-us/mem/configmgr/apps/deploy-use/disable-delete-deployments

SCCM 2002 is the latest baseline version. This means that if you're downloading the source from Volume Licensing, SCCM 2002 will be the starting version of your new SCCM site. Once a new server is built using 2002, you can upgrade to the latest 2103 version after.

#### Support for Current Branch:

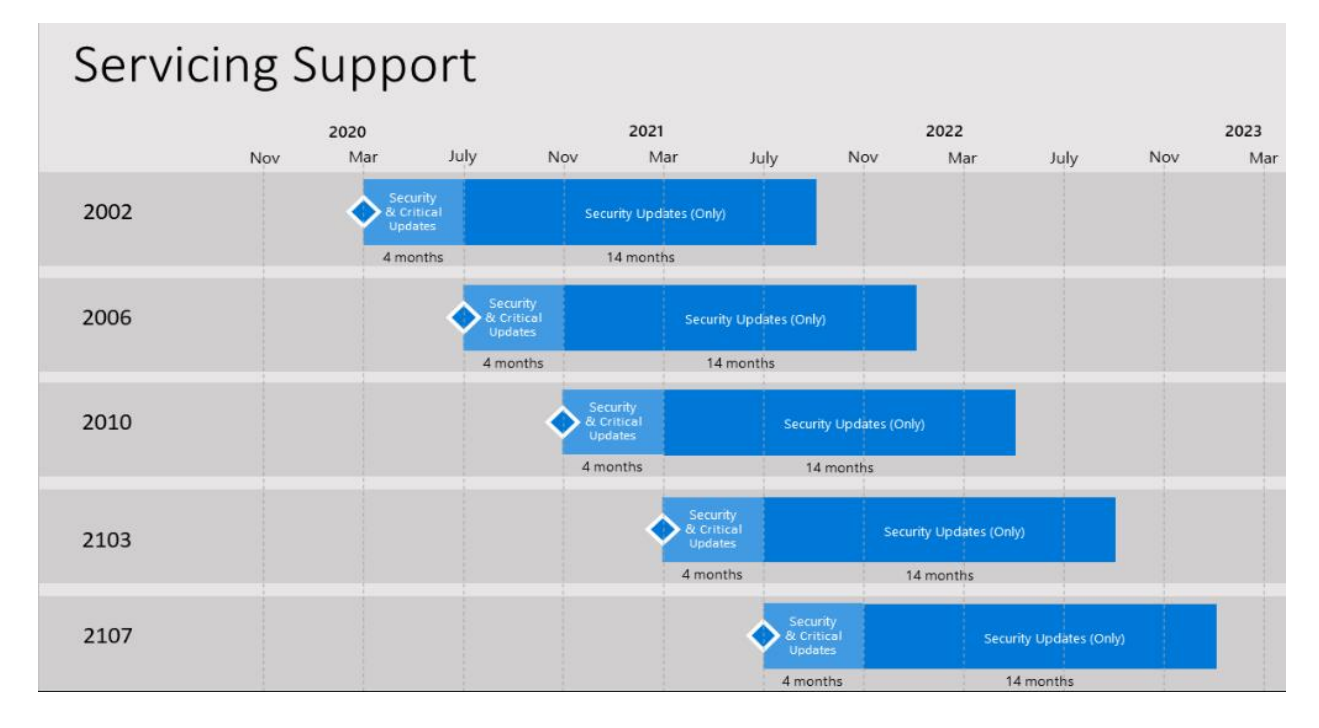

## **Early Update Ring**

| At the time of this writing, SCCM 2103 is available in the Early update ring. Ye cover that in the Installation section.                                                                                                    | ou must run the opt-in script to see it appear in the console. We'll                      |
|----------------------------------------------------------------------------------------------------|-------------------------------------------------------------------------------------------|
| https://docs.microsoft.com/en-us/mem/configmgr/core<br>update-2010#early-update-ring                                                                                                    | e/servers/manage/checklist-for-installing-                                                |
| At this time, version 2010 is released for the early update ring. To insta<br>script adds your hierarchy or standalone primary site to the early upda                                                                                                    | ll this update, you need to opt-in. The following PowerShell<br>te ring for version 2010: |
| https://go.microsoft.com/fwlink/?linkid=2099733 – Earl                                                                                                    | y Ring Update Script                                                                      |
| Name <u>EnableEarlyUpdateRing2103.exe</u>                                                                                                    | Date modified Type<br>06-Apr-2021 10:16 AM Application                                    |
| Choose Directory For Extracted Files X                                                                                                    | Extraction Complete X                                                                     |
| Choose Directory For Extracted Files C:\Users\Administrator\Downloads                                                                                                    | <b>Extraction</b> Complete                                                                |
| Ok Cancel Browse                                                                                                    | ОК                                                                                        |
| Copy this file to Config Manager Server                                                                                                    |                                                                                           |
| enableearlyupdatering2103.ps1                                                                                                    | 24-Mar-2021 11:16 PM Windows PowerShell Script                                            |
| Open PowerShell as Admin                                                                                                    |                                                                                           |
| PS C:\Users\Administrator.RAMLAN\Documents> .\enableearlyupdate<br>cmdlet enableearlyupdatering2103.ps1 at command pipeline posit:<br>Supply values for the following parameters:<br>(Type !? for Help.)<br>siteServer: CB.RAMLAN.CA<br>-Message Determine the providers on the siteServer: 'CB.RAMLAN.<br>-Message SiteCode: 'TOR'<br>-Message Provider Machine Name: 'CB.RAMLAN.CA'                                                                    | ering2103.ps1<br>ion 1<br>.CA'                                                            |
| <pre>Path : \\CB.RAMLAN.CA\root\SMS\site_TOR:SMS_SCI_Compor<br/>Connector",ItemType="Component",SiteCode="TOR"<br/>RelativePath : SMS_SCI_Component.FileType=2,ItemName="SMS_DMP_<br/>Connector",ItemType="Component",SiteCode="TOR"<br/>Server : CB.RAMLAN.CA<br/>NamespacePath : root\SMS\site_TOR<br/>ClassName : SMS_SCI_Component<br/>IsClass : False<br/>IsInstance : True<br/>IsSingleton : False<br/>The command(s) completed successfully</pre> | nent.FileType=2,ItemName="SMS_DMP_DOWNLOADER SMS Dmp<br>_DOWNLOADER SMS Dmp               |
| Now wait for the undate to show up in the console di                                                                                                    | ck check undates                                                                          |
|                                                                                                    |                                                                                           |

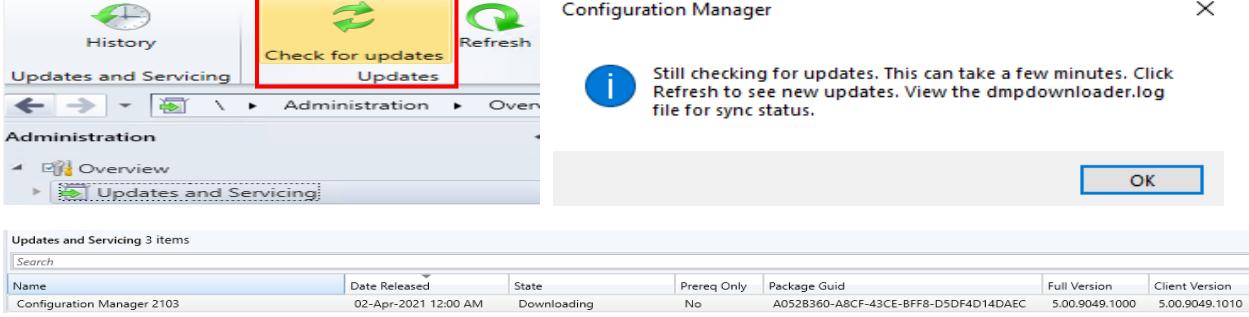

| Updates and Se                         | ervicing 3 items                                                                              |                                             |                                       |                |               |                            |              |                |
|----------------------------------------|-----------------------------------------------------------------------------------------------|---------------------------------------------|---------------------------------------|----------------|---------------|----------------------------|--------------|----------------|
| Search                                 |                                                                                               |                                             |                                       |                |               |                            |              |                |
| Name                                   |                                                                                               | Date Released                               | State                                 | Prereq Only    | Package Gu    | uid                        | Full Version | Client Version |
| Configuration                          | on Manager 2103 02-Apr-2021 12:00 AM Ready to install No A0528360-A8CF-43CE-BFF8-D5DF4D14DAEC |                                             | 5.00.9049.1000                        | 5.00.9049.1010 |               |                            |              |                |
| Saved<br>Searches •                    | Install<br>Update Pack prerequisite check inst                                                | ety Ignore<br>allation prerequisite warning | Promote Pre-<br>ngs production Client | 🙁 Report upda  | te error to M | icrosoft<br>Download       |              |                |
| Search                                 |                                                                                               | Instal                                      | I                                     |                |               | Download                   |              |                |
| iew 🕨 Updat                            | tes and Servicing 🕨                                                                           |                                             |                                       |                |               |                            |              |                |
| Updates and                            | Servicing 3 items                                                                             |                                             |                                       |                |               |                            |              |                |
| Search                                 |                                                                                               |                                             |                                       |                |               |                            |              |                |
| Name                                   |                                                                                               | Date Released                               | State                                 | F              | rereq Only    | Package Guid               |              | Full Version   |
| Configuratio                           | n Manager 2103                                                                                | 02-Apr-2021 12:00                           | AM Ready to inst                      | all            | No            | A052B360-A8CF-43CE-BFF8-D5 | DF4D14DAEC   | 5.00.9049.1000 |
| Configuration Manager Updates Wizard X |                                                                                               |                                             |                                       |                |               |                            |              |                |
|                                        | General                                                                                       |                                             |                                       |                |               |                            |              |                |

| General<br>Features                               | Configuration Manager 2103                                                                                                    |
|---------------------------------------------------|----------------------------------------------------------------------------------------------------|
| Client Update Options<br>License Terms<br>Summary | This wizard helps you configure and install this update.<br><u>Learn more</u> .                                                                                                    |
| Progress                                          |                                                                                                    |
| Completion                                        | This version includes:         Configuration Manager site server updates         Configuration Manager client updates         Configuration Manager client updates         Fixes for known issues         New features         Prerequisite warnings:         Ignore any prerequisite check warnings and install this update regardless of missing requirements. |
|                                                   | Privacy Statement                                                                                                    |
|                                                   | < Previous Next > Summary Cancel                                                                                                    |

#### 🙀 Configuration Manager Updates Wizard

| Features                                                      |                                                                                                    |
|---------------------------------------------------------------|----------------------------------------------------------------------------------------------------|
| General<br>Features                                           | Features included in update pack                                                                                                    |
| Client Update Options<br>License Terms<br>Summary<br>Progress | This update pack includes the following features. Select the features you want to enable now.<br>Features you don't enable now can be enabled later from the Updates and Servicing node of the Configuration<br>Manager console.                                                                                                    |
| Completion                                                    | <ul> <li>Remove Central Administration Site</li> <li>Device Health Attestation assessment for compliance policies for conditional access</li> <li>Windows Defender Exploit Guard policy</li> <li>Community hub</li> <li>Windows Hello for Business</li> <li>PFX Create</li> <li>Approve application requests for users per device</li> </ul> |
|                                                               | <ul> <li>✓ VPN for Windows 10</li> <li>✓ Microsoft Operations Management Suite (OMS) Connector</li> <li>✓ BitLocker Management</li> </ul>                                                                                                    |
|                                                               | Description:                                                                                                    |
|                                                               | ~                                                                                                    |
|                                                               |                                                                                                    |
|                                                               | < Previous Next > Summary Cancel                                                                                                    |
| Client Update O                                               | Jpdates Wizard X                                                                                                    |
| General<br>Features                                           | Client Update Settings                                                                                                    |
| Client Update Options<br>License Terms<br>Summary<br>Decense  | This update includes an update for the Configuration Manager client. You can upgrade your clients immediately, or<br>validate this client in a pre-production collection before you upgrade all your Configuration Manager clients.                                                                                                    |
| Completion                                                    | <ul> <li>Upgrade without validating</li> <li>Overwrites your current Configuration Manager client package with the new client update. All new client installations and client upgrades use this new client update.</li> </ul>                                                                                                    |
|                                                               | Validate in pre-production collection<br>Validate the client update on members of the pre-production collection while you keep your production client package<br>intact. Later, you can overwrite the production package using Client Update Options in the Updates and Servicing<br>node of the Configuration Manager console.              |
|                                                               | Pre-production collection: Browse                                                                                                    |
|                                                               |                                                                                                    |

< Previous Next > Summary Cancel

#### 🙀 Configuration Manager Updates Wizard

| License Terms                                     |                                                                                                    |
|---------------------------------------------------|----------------------------------------------------------------------------------------------------|
| General<br>Features                               | Review and accept the terms for this update pack                                                                                                    |
| Client Update Options<br>License Terms<br>Summary | You must accept the License Tems and Privacy Statement to continue installation.                                                                                                    |
| Progress<br>Completion                            | View the License Tems View the Privacy Statement                                                                                                    |
|                                                   | ✓ Laccept these License Terms and Privacy Statement.                                                                                                    |
|                                                   | You can add or update your Software Assurance expiration date. This date must be after 01-Oct-2016.                                                                                                    |
|                                                   | Software Assurance expiration date:                                                                                                    |
|                                                   | Leam more                                                                                                    |
|                                                   | < Previous Next > Summary Cancel                                                                                                    |
| 😵 Configuration Manager I                         | Jpdates Wizard                                                                                                    |
| General<br>Features<br>Client Undate Ontions      | Confirm the Settings                                                                                                    |
| License Terms                                     | Details:                                                                                                    |
| Summary<br>Progress<br>Completion                 | Summary of update package installation<br>Install Update Package Configuration Manager 2103<br>Prerequisite warnings will be ignored<br>Turn on the following features:<br>• Remove Central Administration Site<br>Test new version of the client in production<br>Software Assurance expiration date is 2021-09-01. |
|                                                   | To change these settings, click Previous. To apply the settings, click Next.                                                                                                    |

< Previous Next > Summary Cancel

#### 🙀 Configuration Manager Updates Wizard

| Completion                                                                                                    |                                                                                                    |                                                                                                    |             |                                      |                |                |
|----------------------------------------------------------------------------------------------------|----------------------------------------------------------------------------------------------------|----------------------------------------------------------------------------------------------------|-------------|--------------------------------------|----------------|----------------|
| Completion<br>General<br>Features<br>Client Update Options<br>License Terms<br>Summary<br>Progress<br>Completion | Details:<br>Summary of update particular<br>Success: Install Upp<br>Prerequisite warnings<br>Turn on the following f<br>• Remove Central A<br>Test new version of the<br>Software Assurance end | uration Manag<br>ackage installation<br>odate Package Confi<br>will be ignored<br>eatures:<br>Administration Site<br>e client in production<br>xpiration date is 202 | er Updat    | es Wizard completed su               | ccessfully     |                |
|                                                                                                    | To exit the wizard, click Cl                                                                                                    | lose.                                                                                                    | < Previo    | us Next > Sumn                       | nary           | Close          |
| Updates and Servicing 3 items                                                                                    |                                                                                                    |                                                                                                    |             |                                      |                |                |
| Name                                                                                                    | Data Palaarad                                                                                                    | State                                                                                                    | Brarag Only | Package Guid                         | Full Version   | Client Version |
| Configuration Manager 2103                                                                                       | 02-Apr-2021 12:00 AM                                                                                                    | Installing                                                                                                    | No          | A052B360-A8CF-43CE-BFF8-D5DF4D14DAEC | 5.00.9049.1000 | 5.00.9049.1010 |
| Updates and Servicing 1 items Search                                                                             |                                                                                                    | •                                                                                                    |             |                                      |                |                |
| Name                                                                                                    | Date Released                                                                                                    | State                                                                                                    | Prereq Only | Package Guid                         | Full Version   | Client Version |
| Configuration Manager 2103                                                                                       | 02-Apr-2021 12:00 AM                                                                                                    | Installed                                                                                                    | No          | A052B360-A8CF-43CE-BFF8-D5DF4D14DAEC | 5.00.9049.1000 | 5.00.9049.1010 |
| Configuration Manager                                                                                            |                                                                                                    |                                                                                                    | × Configura | ation Manager                        |                |                |
| A new version of the Click OK to close the                                                                       | console is available (5.21<br>console and install the n                                                                                                    | 03.1059.1700).<br>iew version now.                                                                                                    |             | Downloading files                    |                |                |
| Click Cancel to contin<br>(5.2010.1093.3100). W<br>data.                                                         | ue working with the olc<br>orking in the old consol                                                                                                    | l console<br>e might corrupt                                                                                                    |             |                                      |                |                |
| Click Cancel to contin<br>(5.2010.1093.3100). W<br>data.                                                         | ue working with the old<br>orking in the old consol<br>OK                                                                                                    | i console<br>e might corrupt<br>Cancel                                                                                                    |             |                                      | Ci             | ose            |
| Click Cancel to contin<br>(5.2010.1093.3100). W<br>data.<br>Microsoft Endpoint Confi                             | ue working with the old<br>orking in the old consol<br>OK<br>guration Manager C                                                                                                    | console<br>e might corrupt<br>Cancel                                                                                                    |             |                                      | 0              | 988            |

#### 📃 Update Pack Installation Status

Detailed status for the Configuration Manager 2103 installation on the site TOR:

Refresh

ОК

Г

Cancel

|                                                                                                    |                                                                                                    | 7                                                                                                    | View Post-Setu                                                                                                    | p Configuration task                                                                                                    |
|----------------------------------------------------------------------------------------------------|----------------------------------------------------------------------------------------------------|----------------------------------------------------------------------------------------------------|----------------------------------------------------------------------------------------------------|----------------------------------------------------------------------------------------------------|
| Name                                                                                                    | Status                                                                                                    | Last Update                                                                                                    | Time                                                                                                    |                                                                                                    |
| Download                                                                                                    | Completed                                                                                                    | 06-Apr-2021                                                                                                    | 10-42-11 AM                                                                                                    |                                                                                                    |
| Replication                                                                                                    | Completed                                                                                                    | 06-Apr-2021                                                                                                    | 10:42:11 AM                                                                                                    |                                                                                                    |
| Representation                                                                                                    | Completed with                                                                                                    | 06-Apr-2021                                                                                                    | 10:40:23 AM                                                                                                    |                                                                                                    |
|                                                                                                    | Completed with                                                                                                    | 06-Apr-2021                                                                                                    | 11-16-01 AM                                                                                                    |                                                                                                    |
|                                                                                                    | Completed                                                                                                    | 06-Apr-2021                                                                                                    | 11:29:06 AM                                                                                                    |                                                                                                    |
|                                                                                                    | completed                                                                                                    | 00701-2021                                                                                                    | 11.23.00744                                                                                                    |                                                                                                    |
| Name                                                                                                    | Status                                                                                                    | Last Update                                                                                                    | Time                                                                                                    | Description                                                                                                    |
| 🖉 SOL susidebility array realizes must all bays the earner                                                                                                    | Completed                                                                                                    | 06 Apr 2021                                                                                                    | 10.40.11 AM                                                                                                    | Chaoleing availabi                                                                                                    |
| Construction of the second second sec | Completed                                                                                                    | 06 Apr 2021                                                                                                    | 10.40.20 AM                                                                                                    | Checking available                                                                                                    |
| Software Opdate Points using a Load balancer (NLB/HL                                                                                                    | Completed                                                                                                    | 06-Apr-2021                                                                                                    | 10.49.20 AM                                                                                                    | Starting with version                                                                                                    |
| Opgrade Assessment Toolkit is no longer supported.                                                                                                    | Completed                                                                                                    | 06-Apr-2021                                                                                                    | 10:49:20 AM                                                                                                    | Starting with version                                                                                                    |
| Onsupported site server operating system version for Set                                                                                                    | Completed                                                                                                    | 06-Apr-2021                                                                                                    | 10:49:11 AM                                                                                                    | venties that the sit                                                                                                    |
| Unsupported operating system version for site system role                                                                                                    | Completed                                                                                                    | 06-Apr-2021                                                                                                    | 10:49:11 AM                                                                                                    | Venties that the sit                                                                                                    |
| Using HTTP management point with cloud management                                                                                                    | . Completed                                                                                                    | 06-Apr-2021                                                                                                    | 10:49:21 AM                                                                                                    | Checking if HTTP                                                                                                    |
| SQL Server Always On availability groups                                                                                                    | Completed                                                                                                    | 06-Apr-2021                                                                                                    | 10:49:21 AM                                                                                                    | Checks if the spec                                                                                                    |
| Max Text Repl Size for SQL Server Always On availabilit                                                                                                    | Completed                                                                                                    | 06-Apr-2021                                                                                                    | 10:49:21 AM                                                                                                    | Checks if the max                                                                                                    |
| Pending configuration item policy updates                                                                                                    | Completed                                                                                                    | 06-Apr-2021                                                                                                    | 10:49:22 AM                                                                                                    | Checks if there an                                                                                                    |
| SQL Server Configuration for site upgrade                                                                                                    | Completed                                                                                                    | 06-Apr-2021                                                                                                    | 10:49:22 AM                                                                                                    | Checks if the spec                                                                                                    |
| 🥑 SQL Server Native Client version                                                                                                    | Completed                                                                                                    | 06-Apr-2021                                                                                                    | 10:49:11 AM                                                                                                    | Verifies that the ve                                                                                                    |
| 🥑 Potential SQL server performance issue caused by chan                                                                                                    | Completed                                                                                                    | 06-Apr-2021                                                                                                    | 10:49:22 AM                                                                                                    | The site database                                                                                                    |
| 🧭 Check if the site uses hybrid mobile device management                                                                                                    | . Completed                                                                                                    | 06-Apr-2021                                                                                                    | 10:49:22 AM                                                                                                    | 'Microsoft Intune \$                                                                                                    |
| 🔮 Check if the site uses Upgrade Readiness (UR)                                                                                                    | Completed                                                                                                    | 06-Apr-2021                                                                                                    | 10:49:22 AM                                                                                                    | The Upgrade Rea                                                                                                    |
| 🕜 Check if the site uses Microsoft Operations Management                                                                                                    | Completed                                                                                                    | 06-Apr-2021                                                                                                    | 10:49:22 AM                                                                                                    | Microsoft Operation                                                                                                    |
| A Checks if HTTPS or Enhanced HTTP is enabled for site                                                                                                    | . Completed with                                                                                                    | 06-Apr-2021                                                                                                    | 10:49:22 AM                                                                                                    | HTTPS or Enhan                                                                                                    |
| <                                                                                                    |                                                                                                    |                                                                                                    |                                                                                                    | >                                                                                                    |
| escription:                                                                                                    |                                                                                                    |                                                                                                    |                                                                                                    |                                                                                                    |
| eprecated and support will be removed in a future version of (<br>ie site either by enabling HTTPS or Enhanced HTTP. For mo                                                                                                    | configuration Manage<br>re information, see htt                                                                                                    | r. Enable a mon<br>ps://go.microso                                                                                                    | e secure commu<br>ft.com/fwlink/?                                                                                                    | linkid=2155007.                                                                                                    |
|                                                                                                    |                                                                                                    |                                                                                                    |                                                                                                    |                                                                                                    |
| ndate Pack Installation Status                                                                                                    |                                                                                                    |                                                                                                    |                                                                                                    |                                                                                                    |
| Ipdate Pack Installation Status                                                                                                    |                                                                                                    |                                                                                                    |                                                                                                    |                                                                                                    |
| Update Pack Installation Status<br>etailed status for the Configuration Manager 2103 installation o                                                                                                    | on the site TOR:                                                                                                    |                                                                                                    |                                                                                                    | Refresh                                                                                                    |
| Ipdate Pack Installation Status<br>etailed status for the Configuration Manager 2103 installation o                                                                                                    | on the site TOR:                                                                                                    | 2                                                                                                    | √iew Post-Setu                                                                                                    | Refresh                                                                                                    |
| Pdate Pack Installation Status<br>etailed status for the Configuration Manager 2103 installation o                                                                                                    | on the site TOR:<br>Status                                                                                                    | Last Update                                                                                                    | √iew Post-Setu<br>Time                                                                                                    | Refresh                                                                                                    |
| Podate Pack Installation Status etailed status for the Configuration Manager 2103 installation o Name                                                                                                    | on the site TOR:<br>Status                                                                                                    | Last Update                                                                                                    | View Post-Setu<br>Time                                                                                                    | Refresh                                                                                                    |
| Podate Pack Installation Status etailed status for the Configuration Manager 2103 installation o Name Download                                                                                                    | on the site TOR:<br>Status<br>Completed                                                                                                    | Last Update<br>06-Apr-2021                                                                                                    | / <u>iew Post-Setu</u><br>Time<br>10:42:11 AM                                                                                                    | Refresh                                                                                                    |
| Podate Pack Installation Status<br>etailed status for the Configuration Manager 2103 installation of<br>Name<br>O Download<br>Replication                                                                                                    | on the site TOR:<br>Status<br>Completed<br>Completed                                                                                                    | Last Update<br>06-Apr-2021<br>06-Apr-2020                                                                                                    | <u>View Post-Setu</u><br>Time<br>10:42:11 AM<br>10:48:29 AM                                                                                                    | Refresh                                                                                                    |
| Apdate Pack Installation Status<br>etailed status for the Configuration Manager 2103 installation of<br>Name<br>O Download<br>Replication<br>Prerequisite Check                                                                                                    | on the site TOR:<br>Status<br>Completed<br>Completed<br>Completed with                                                                                                    | Last Update<br>06-Apr-2021<br>06-Apr-2021<br>06-Apr-2021                                                                                                    | View Post-Setu<br>Time<br>10:42:11 AM<br>10:48:29 AM<br>10:49:22 AM                                                                                                    | Refresh<br>p Configuration task                                                                                                    |
| Podate Pack Installation Status<br>etailed status for the Configuration Manager 2103 installation of<br>Name<br>Download<br>Replication<br>Prerequisite Check                                                                                                    | on the site TOR:<br>Status<br>Completed<br>Completed<br>Completed with<br>Completed                                                                                                    | Last Update<br>06-Apr-2021<br>06-Apr-2021<br>06-Apr-2021<br>06-Apr-2021                                                                                                    | View Post-Setu<br>Time<br>10:42:11 AM<br>10:48:29 AM<br>10:49:22 AM<br>11:16:01 AM                                                                                                    | Refresh                                                                                                    |
| Pdate Pack Installation Status<br>etailed status for the Configuration Manager 2103 installation of<br>Name<br>Download<br>Replication<br>Prerequisite Check<br>Installation<br>Post Installation                                                                                                    | on the site TOR:<br>Status<br>Completed<br>Completed<br>Completed with<br>Completed<br>Completed                                                                                                    | Last Update<br>06-Apr-2021<br>06-Apr-2021<br>06-Apr-2021<br>06-Apr-2021<br>06-Apr-2021                                                                                                    | View Post-Setu<br>Time<br>10:42:11 AM<br>10:48:29 AM<br>10:49:22 AM<br>11:16:01 AM<br>11:29:06 AM                                                                                                    | Refresh<br>p Configuration task                                                                                                    |
| Podate Pack Installation Status etailed status for the Configuration Manager 2103 installation Name Download Replication Prerequisite Check Installation Name Name                                                                                                    | on the site TOR:<br>Status<br>Completed<br>Completed with<br>Completed<br>Completed                                                                                                    | Last Update<br>06-Apr-2021<br>06-Apr-2021<br>06-Apr-2021<br>06-Apr-2021                                                                                                    | View Post-Setu<br>Time<br>10:42:11 AM<br>10:48:29 AM<br>10:49:22 AM<br>11:16:01 AM<br>11:29:06 AM                                                                                                    | Refresh                                                                                                    |
| Apdate Pack Installation Status etailed status for the Configuration Manager 2103 installation Name Download Replication Prerequisite Check Installation Post Installation Name Name                                                                                                    | on the site TOR:<br>Status<br>Completed<br>Completed<br>Completed<br>Completed<br>Completed<br>Status                                                                                                    | Last Update<br>06-Apr-2021<br>06-Apr-2021<br>06-Apr-2021<br>06-Apr-2021<br>06-Apr-2021                                                                                                    | View Post-Setu<br>Time<br>10:42:11 AM<br>10:48:29 AM<br>10:49:22 AM<br>11:16:01 AM<br>11:29:06 AM                                                                                                    | Refresh<br>p Configuration task                                                                                                    |
| Podate Pack Installation Status etailed status for the Configuration Manager 2103 installation of Name                                                                                                    | on the site TOR:<br>Status<br>Completed<br>Completed<br>Completed with<br>Completed<br>Status<br>Completed                                                                                                    | Last Update<br>06-Apr-2021<br>06-Apr-2021<br>06-Apr-2021<br>06-Apr-2021<br>06-Apr-2021<br>Last Update<br>06-Apr-2021                                                                                           | View Post-Setu<br>Time<br>10:42:11 AM<br>10:48:29 AM<br>10:49:22 AM<br>11:16:01 AM<br>11:29:06 AM<br>Time<br>11:28:54 AM                                                                                                    | Refresh<br>p Configuration task<br>Description<br>Installing SMS_ED                                                                                                    |
| Podate Pack Installation Status etailed status for the Configuration Manager 2103 installation of Name O Download Replication Prerequisite Check O Installation Name O Installing SMS_EXECUTIVE service O Installing SMS_DATABASE_NOTIFICATION_MONITO                                                                                                    | on the site TOR:<br>Status<br>Completed<br>Completed<br>Completed<br>Completed<br>Status<br>Completed<br>Completed<br>Completed<br>Completed                                                                                                    | Last Update<br>06-Apr-2021<br>06-Apr-2021<br>06-Apr-2021<br>06-Apr-2021<br>06-Apr-2021                                                                                                    | View Post-Setu<br>Time<br>10:42:11 AM<br>10:48:29 AM<br>10:49:22 AM<br>11:16:01 AM<br>11:29:06 AM<br>Time<br>11:28:54 AM<br>11:28:59 AM                                                                                                    | Refresh  Configuration task  Description Installing SMS_EJ Installing SMS_D                                                                                                    |
| Podate Pack Installation Status etailed status for the Configuration Manager 2103 installation Name Download Download Replication Prerequisite Check Installation Name Installation Installation Installing SMS_EXECUTIVE service Installing SMS_DATABASE_NOTIFICATION_MONITO Installing SMS_HIERARCHY_MANAGER component Installing SMS_HIERARCHY_MANAGER component Installing SMS_HIERARCHY_MANAGER COMPONENT INSTALLING INSTALLING    | on the site TOR:<br>Status<br>Completed<br>Completed with<br>Completed<br>Completed<br>Status<br>Completed<br>Completed<br>Completed<br>Completed<br>Completed                                                                                                    | Last Update<br>06-Apr-2021<br>06-Apr-2021<br>06-Apr-2021<br>06-Apr-2021<br>06-Apr-2021<br>06-Apr-2021<br>06-Apr-2021<br>06-Apr-2021                                                                            | View Post-Setu<br>Time<br>10:42:11 AM<br>10:48:29 AM<br>10:49:22 AM<br>11:16:01 AM<br>11:29:06 AM<br>Time<br>11:28:54 AM<br>11:28:59 AM<br>11:28:59 AM                                                                                                  | Refresh p Configuration task Description Installing SMS_Ei Installing SMS_H                                                                                                    |
| Podate Pack Installation Status etailed status for the Configuration Manager 2103 installation Name Download Replication Prerequisite Check Installation Post Installation Name Installing SMS_EXECUTIVE service Installing SMS_DATABASE_NOTIFICATION_MONITO Installing SMS_REPLICATION_CONFIGURATION_MO                                                                                                    | on the site TOR:<br>Status<br>Completed<br>Completed<br>Completed<br>Completed<br>Status<br>Completed<br>Completed<br>Completed<br>Completed<br>Completed<br>Completed<br>Completed<br>Completed                                                                                                    | Last Update<br>06-Apr-2021<br>06-Apr-2021<br>06-Apr-2021<br>06-Apr-2021<br>06-Apr-2021<br>06-Apr-2021<br>06-Apr-2021<br>06-Apr-2021<br>06-Apr-2021                                                             | View Post-Setu<br>Time<br>10:42:11 AM<br>10:48:29 AM<br>10:49:22 AM<br>11:16:01 AM<br>11:29:06 AM<br>11:29:54 AM<br>11:28:59 AM<br>11:28:59 AM<br>11:28:59 AM                                                                                           | Refresh<br><u>p Configuration task</u><br><u>p Configuration task</u>                                                                                                    |
| Podate Pack Installation Status etailed status for the Configuration Manager 2103 installation Name Download Replication Prerequisite Check Installation Post Installation Installing SMS_EXECUTIVE service Installing SMS_DATABASE_NOTIFICATION_MONITO Installing SMS_DATABASE_NOTIFICATION_MONITO Installing SMS_HIERARCHY_MANAGER component Installing SMS_REPLICATION_CONFIGURATION_MO Installing SMS_REPLICATION_CONFIGURATION_MO                                                                                                    | on the site TOR:<br>Status<br>Completed<br>Completed with<br>Completed<br>Completed<br>Completed<br>Completed<br>Completed<br>Completed<br>Completed<br>Completed<br>Completed<br>Completed<br>Completed<br>Completed<br>Completed<br>Completed                                                                                                    | Last Update<br>06-Apr-2021<br>06-Apr-2021<br>06-Apr-2021<br>06-Apr-2021<br>06-Apr-2021<br>06-Apr-2021<br>06-Apr-2021<br>06-Apr-2021<br>06-Apr-2021<br>06-Apr-2021                                              | View Post-Setu<br>Time<br>10:42:11 AM<br>10:48:29 AM<br>10:49:22 AM<br>11:16:01 AM<br>11:29:06 AM<br>11:28:54 AM<br>11:28:59 AM<br>11:28:59 AM<br>11:28:59 AM                                                                                           | Refresh  Configuration task  Configuration task  Description  Installing SMS_E  Installing SMS_H Installing SMS_R Monitoring databa                                                                                                    |
| pdate Pack Installation Status etailed status for the Configuration Manager 2103 installation Name Download Replication Prerequisite Check Installation Replication Installing SMS_EXECUTIVE service Installing SMS_DATABASE_NOTIFICATION_MONITO Installing SMS_HIERARCHY_MANAGER component Installing SMS_REPLICATION_CONFIGURATION_MO Installing SMS_REPLICATION_CONFIGURATION_MO Installing SMS_REPLICATION_CONFIGURATION_INTO Installing SMS_REPLICATION_CONFIGURATION_INTO Installing SMS_REPLICATION_CONFIGURATION_INTO Installing SMS_REPLICATION_INTO                                                                                                    | on the site TOR:<br>Status<br>Completed<br>Completed with<br>Completed<br>Completed<br>Completed<br>Completed<br>Completed<br>Completed<br>Completed<br>Completed<br>Completed<br>Completed<br>Completed<br>Completed<br>Completed<br>Completed                                                                                                    | Last Update<br>06-Apr-2021<br>06-Apr-2021<br>06-Apr-2021<br>06-Apr-2021<br>06-Apr-2021<br>06-Apr-2021<br>06-Apr-2021<br>06-Apr-2021<br>06-Apr-2021<br>06-Apr-2021<br>06-Apr-2021<br>06-Apr-2021                | View Post-Setu<br>Time<br>10:42:11 AM<br>10:48:29 AM<br>10:49:22 AM<br>11:16:01 AM<br>11:29:06 AM<br>11:28:54 AM<br>11:28:59 AM<br>11:28:59 AM<br>11:28:59 AM<br>11:28:59 AM<br>11:28:59 AM                                                             | Refresh<br>p Configuration task<br>Description<br>Installing SMS_E<br>Installing SMS_D<br>Installing SMS_M<br>Installing SMS_R<br>Monitoring databa<br>Updating Staping                                                                                                    |
| Podate Pack Installation Status etailed status for the Configuration Manager 2103 installation Name Download Replication Prerequisite Check Installation Post Installation Name Installing SMS_EXECUTIVE service Installing SMS_EXECUTIVE service Installing SMS_HIERARCHY_MANAGER component Installing SMS_REPLICATION_CONFIGURATION_MO Installing SMS_REPLICATION_CONFIGURATION_MO Installing SMS_REPLICATION_CONFIGURATION_PLICATION_RO Installing SMS_REPLICATION_CONFIGURATION_RO Installing SMS_REPLICATION_CONFIGURATION_RO Installing SMS_REPLICATION_CONFIGURATION_RO Installing SMS_REPLICATION_RO Installing SMS_REPLICATION_RO Installing SMS_REPLICATION_RO Installing SMS_REPLICATION_RO Installing SMS_REPLICATION_RO Installing SMS_REPLICATION_RO Installing SMS_REPLICATION_RO Installing SMS_REPLICATION_RO Installing SMS_REPLICATION_RO.                                                                                                    | on the site TOR:<br>Status<br>Completed<br>Completed<br>Completed<br>Completed<br>Status<br>Completed<br>Completed  | Last Update<br>06-Apr-2021<br>06-Apr-2021<br>06-Apr-2021<br>06-Apr-2021<br>06-Apr-2021<br>06-Apr-2021<br>06-Apr-2021<br>06-Apr-2021<br>06-Apr-2021<br>06-Apr-2021<br>06-Apr-2021<br>06-Apr-2021<br>06-Apr-2021 | View Post-Setu<br>Time<br>10:42:11 AM<br>10:48:29 AM<br>10:49:22 AM<br>11:26:01 AM<br>11:29:06 AM<br>11:28:59 AM<br>11:28:59 AM<br>11:28:59 AM<br>11:28:59 AM<br>11:28:59 AM<br>11:28:59 AM                                                             | Refresh<br>p Configuration task<br>p Configuration task<br>Description<br>Installing SMS_E<br>Installing SMS_PI<br>Installing SMS_RI<br>Monitoring databa<br>Updating Staging<br>Updating Climet for                                                                                                    |
| Podate Pack Installation Status etailed status for the Configuration Manager 2103 installation of Name Download Replication Prerequisite Check Installation Post Installation Installing SMS_EXECUTIVE service Installing SMS_DATABASE_NOTIFICATION_MONITO Installing SMS_DATABASE_NOTIFICATION_MONITO Installing SMS_HIERARCHY_MANAGER component Installing SMS_REPLICATION_CONFIGURATION_MO Installing SMS_REPLICATION_CONFIGURATION_MO                                                                                                    | on the site TOR:<br>Status<br>Completed<br>Completed with<br>Completed<br>Completed       | Last Update<br>06-Apr-2021<br>06-Apr-2021<br>06-Apr-2021<br>06-Apr-2021<br>06-Apr-2021<br>06-Apr-2021<br>06-Apr-2021<br>06-Apr-2021<br>06-Apr-2021<br>06-Apr-2021<br>06-Apr-2021<br>06-Apr-2021                | View Post-Setu<br>Time<br>10:42:11 AM<br>10:48:29 AM<br>10:49:22 AM<br>11:26:06 AM<br>11:28:50 AM<br>11:28:59 AM<br>11:28:59 AM<br>11:28:59 AM<br>11:28:59 AM<br>11:27:50 AM                                                                            | Refresh<br>p Configuration task<br>p Configuration task<br>Description<br>Installing SMS_ED<br>Installing SMS_MI<br>Installing SMS_HI<br>Installing SMS_HI<br>Installing SMS_RI<br>Monitoring databa<br>Updating Client for<br>Updating Client for                                                                                                    |
| pdate Pack Installation Status  etailed status for the Configuration Manager 2103 installation of  Name  Download  Replication  Prerequisite Check  Installation  Name  Installing SMS_EXECUTIVE service Installing SMS_DATABASE_NOTIFICATION_MONITO Installing SMS_DATABASE_NOTIFICATION_MONITO Installing SMS_HIERARCHY_MANAGER component Installing SMS_REPLICATION_CONFIGURATION_MO Monitoring replication initialization Updating Configuration Manager Client Preproduction Pa Updating Configuration Manager Client Package  Updating Configuration Manager Client Package  Turning on Each was                                                                                                    | on the site TOR:<br>Status<br>Completed<br>Completed with<br>Completed<br>Completed       | Last Update<br>06-Apr-2021<br>06-Apr-2021<br>06-Apr-2021<br>06-Apr-2021<br>06-Apr-2021<br>06-Apr-2021<br>06-Apr-2021<br>06-Apr-2021<br>06-Apr-2021<br>06-Apr-2021<br>06-Apr-2021<br>06-Apr-2021<br>06-Apr-2021 | View Post-Setu<br>Time<br>10:42:11 AM<br>10:48:29 AM<br>10:49:22 AM<br>11:16:01 AM<br>11:29:06 AM<br>11:28:54 AM<br>11:28:59 AM<br>11:28:59 AM<br>11:28:59 AM<br>11:28:59 AM<br>11:27:50 AM<br>11:27:50 AM<br>11:27:50 AM                               | Refresh<br>p Configuration task<br>p Configuration task<br>Description<br>Installing SMS_D<br>Installing SMS_D<br>Installing SMS_H<br>Installing SMS_R<br>Monitoring databa<br>Updating Staging<br>Updating Client fo<br>Updating Client fo<br>Turbing or So                                                                                                    |
| Apdate Pack Installation Status etailed status for the Configuration Manager 2103 installation of Name                                                                                                    | on the site TOR:<br>Status<br>Completed<br>Completed<br>Complet | Last Update<br>06-Apr-2021<br>06-Apr-2021<br>06-Apr-2021<br>06-Apr-2021<br>06-Apr-2021<br>06-Apr-2021<br>06-Apr-2021<br>06-Apr-2021<br>06-Apr-2021<br>06-Apr-2021<br>06-Apr-2021<br>06-Apr-2021                | View Post-Setu<br>Time<br>10:42:11 AM<br>10:48:29 AM<br>10:49:22 AM<br>11:16:01 AM<br>11:29:06 AM<br>11:28:59 AM<br>11:28:59 AM<br>11:28:59 AM<br>11:28:59 AM<br>11:28:59 AM<br>11:27:50 AM<br>11:27:50 AM<br>11:27:50 AM                               | Refresh                                                                                                    |
| pdate Pack Installation Status  etailed status for the Configuration Manager 2103 installation of  Name  Download Replication  Prerequisite Check Installation  Post Installation  Name Installing SMS_EXECUTIVE service Installing SMS_EXECUTIVE service Installing SMS_PATABASE_NOTIFICATION_MONITO Installing SMS_PATABASE_NOTIFICATION_MONITO Installing SMS_PHIERARCHY_MANAGER component Installing SMS_REPLICATION_CONFIGURATION_MO Installing SMS_REPLICATION_CONFIGURATION_MO Installing SMS_REPLICATION_CONFIGURATION_MO Installing SMS_REPLICATION_CONFIGURATION_MO Installing SMS_GREPLICATION_CONFIGURATION_MO Installing SMS_GREPLICATION_CONFIGURATION_MO Installing Client folder on Site Server Installing Client folder on Site Server Installing Client Package Installing Installing SMS_GREPLICATION_CONFIGURATION_INTO Installing SMS_GREPLICATION_INTO Installing SMS_GREPLICATION_INTO Installing SMS_GREPLICATION_INTO Installing SMS_GREPLICATION_INTO Installing SMS_GREPLICATION_INTO Installing SMS_GRE                                                                                                    | on the site TOR:<br>Status<br>Completed<br>Completed<br>Complet | Last Update<br>06-Apr-2021<br>06-Apr-2021<br>06-Apr-2021<br>06-Apr-2021<br>06-Apr-2021<br>06-Apr-2021<br>06-Apr-2021<br>06-Apr-2021<br>06-Apr-2021<br>06-Apr-2021<br>06-Apr-2021<br>06-Apr-2021                | View Post-Setu<br>Time<br>10:42:11 AM<br>10:48:29 AM<br>10:49:22 AM<br>11:16:01 AM<br>11:29:06 AM<br>11:28:59 AM<br>11:28:59 AM<br>11:28:59 AM<br>11:28:59 AM<br>11:28:59 AM<br>11:28:59 AM<br>11:27:31 AM<br>11:27:30 AM<br>11:27:50 AM<br>11:27:50 AM | Refresh  Configuration task  Configuration task  Configuration task  Description  Installing SMS_E  Installing SMS_E  Installing SMS_E  Monitoring datab  Updating Staging  Updating Client fr  Turning on Feature                                                                                                    |
| Applate Pack Installation Status  etailed status for the Configuration Manager 2103 installation of  Name  Download  Replication  Prerequisite Check  Installation  Name  Installing SMS_EXECUTIVE service Installing SMS_DATABASE_NOTIFICATION_MONITO Installing SMS_DATABASE_NOTIFICATION_MONITO Installing SMS_HIERARCHY_MANAGER component Installing SMS_REPLICATION_CONFIGURATION_MO Updating Configuration Manager Client Preproduction Pa Updating Configuration Manager Client Package Installing On Features                                                                                                    | on the site TOR:<br>Status<br>Completed<br>Completed with<br>Completed<br>Completed<br>Completed<br>Completed<br>Completed<br>Completed<br>Completed<br>Completed<br>Completed<br>Completed<br>Completed<br>Completed<br>Completed<br>Completed<br>Completed                                                                                                    | Last Update<br>06-Apr-2021<br>06-Apr-2021<br>06-Apr-2021<br>06-Apr-2021<br>06-Apr-2021<br>06-Apr-2021<br>06-Apr-2021<br>06-Apr-2021<br>06-Apr-2021<br>06-Apr-2021<br>06-Apr-2021<br>06-Apr-2021                | View Post-Setu<br>Time<br>10:42:11 AM<br>10:48:29 AM<br>10:49:22 AM<br>11:16:01 AM<br>11:29:06 AM<br>11:28:59 AM<br>11:28:59 AM<br>11:28:59 AM<br>11:28:59 AM<br>11:28:59 AM<br>11:27:50 AM<br>11:27:50 AM<br>11:27:50 AM                               | Refresh<br>p Configuration task<br>Description<br>Installing SMS_E3<br>Installing SMS_H1<br>Installing SMS_R1<br>Monitoring databas<br>Updating Staging<br>Updating Client fo<br>Updating Client fo<br>Turning on Featur                                                                                                    |
| Apdate Pack Installation Status etailed status for the Configuration Manager 2103 installation of Name Download Replication Prerequisite Check Installation Replication Name Installing SMS_EXECUTIVE service Installing SMS_DATABASE_NOTIFICATION_MONITO Installing SMS_HIERARCHY_MANAGER component Installing SMS_REPLICATION_CONFIGURATION_MO Installing SMS_REPLICATION_CONFIGURATION_MO Updating Configuration Manager Client Preproduction Pa Updating Configuration Manager Client Package Turning on Features                                                                                                    | on the site TOR:<br>Status<br>Completed<br>Completed with<br>Completed<br>Completed<br>Completed<br>Completed<br>Completed<br>Completed<br>Completed<br>Completed<br>Completed<br>Completed<br>Completed<br>Completed<br>Completed<br>Completed<br>Completed<br>Completed                                                                                                    | Last Update<br>06-Apr-2021<br>06-Apr-2021<br>06-Apr-2021<br>06-Apr-2021<br>06-Apr-2021<br>06-Apr-2021<br>06-Apr-2021<br>06-Apr-2021<br>06-Apr-2021<br>06-Apr-2021<br>06-Apr-2021<br>06-Apr-2021<br>06-Apr-2021 | View Post-Setu<br>Time<br>10:42:11 AM<br>10:48:29 AM<br>10:49:22 AM<br>11:16:01 AM<br>11:29:06 AM<br>11:28:59 AM<br>11:28:59 AM<br>11:28:59 AM<br>11:28:59 AM<br>11:28:59 AM<br>11:22:50 AM<br>11:27:50 AM<br>11:27:50 AM                               | Refresh<br>p Configuration task<br>p Configuration task<br>Description<br>Installing SMS_D<br>Installing SMS_D<br>Installing SMS_HI<br>Installing SMS_RI<br>Monitoring databa<br>Updating Client fo<br>Updating Client fo<br>Turning on Featur                                                                                                    |
| Appdate Pack Installation Status etailed status for the Configuration Manager 2103 installation of Name                                                                                                    | on the site TOR:<br>Status<br>Completed<br>Completed with<br>Completed<br>Completed       | Last Update<br>06-Apr-2021<br>06-Apr-2021<br>06-Apr-2021<br>06-Apr-2021<br>06-Apr-2021<br>06-Apr-2021<br>06-Apr-2021<br>06-Apr-2021<br>06-Apr-2021<br>06-Apr-2021<br>06-Apr-2021<br>06-Apr-2021                | View Post-Setu<br>Time<br>10:42:11 AM<br>10:48:29 AM<br>10:49:22 AM<br>11:16:01 AM<br>11:29:06 AM<br>11:28:59 AM<br>11:28:59 AM<br>11:28:59 AM<br>11:28:59 AM<br>11:27:50 AM<br>11:27:50 AM<br>11:27:50 AM                                              | Refresh<br>p Configuration task<br>p Configuration task<br>p Configurati |

 $\times$ 

Microsoft

# Microsoft Endpoint Configuration Manager

Microsoft Endpoint Configuration Manager

Version 2103 Console version: 5.2103.1059.1700 Site version: 5.0.9049.1000

## SCCM SERVERS

- Go to Administration \ Site Configuration \ Sites
- Right-click your site and select Properties
- Verify the Version and Build number

#### Toronto Headquarters Site Properties

| eployment Verification Security | Signing and Encryption Service Windows           |
|---------------------------------|--------------------------------------------------|
| eneral Wake On LAN Ports        | Sender Publishing Communication Security Alerts  |
| TOR - Toronto Headqua           | rters Site                                       |
| Comment:                        |                                                  |
| Туре:                           | Primary site                                     |
| Parent site:                    | None                                             |
| Version:                        | 5.00.9049.1000                                   |
| Build number:                   | 9049                                             |
| Site server:                    | CB.RAMLAN.CA                                     |
| Installation directory:         | C:\Program Files\Microsoft Configuration Manager |
| SQL Server computer:            | CB.RAMLAN.CA                                     |
| SMS Provider location:          | CB.RAMLAN.CA                                     |
|                                 |                                                  |
|                                 | OK Cancel Apply                                  |

### **SCCM 2103 Version Details**

Following are the version details of Configuration Manager 2103.

- Client Version 5.00.9049.1008
- Full Site Version 5.00.9049.1000
- Site version 5.0.9049.1000
- Console Version 5.2130.1059.1700

## SCCM 2103 CLIENT PACKAGE DISTRIBUTION You'll see that the 2 client packages are updated:

| Package | Packages 21 items                             |          |                       |              |          |            |                |  |
|---------|-----------------------------------------------|----------|-----------------------|--------------|----------|------------|----------------|--|
| Search  |                                               |          |                       |              |          |            |                |  |
| lcon    | Name                                          | Programs | Manufacturer          | Version      | Language | Package ID | Readiness      |  |
| 0       | Battery Check                                 | 0        |                       |              |          | TOR0017F   | Not Applicable |  |
|         | Configuration Manager Client Package          |          | Microsoft Corporation |              |          | TOR00003   | Not Applicable |  |
| 0       | Configuration Manager Client Piloting Package | 0        | Microsoft Corporation |              |          | TOR00007   | Not Applicable |  |
|         | Ethernet Check                                | 0        |                       |              |          | TOR00180   | Not Applicable |  |
|         | GanttProject 2.8.10                           | 1        | GanttProject          | 2.8.10       | en       | TOR00064   | Manual         |  |
|         | kb4571748                                     | 1        | MS                    | 1.0          | EN       | TOR001BD   | Manual         |  |
|         | LAPS Extension                                | 1        | Community             | 1.0          | EN       | TOR0003B   | Manual         |  |
|         | MDT 8456                                      | 0        | Microsoft             | 1.0          | English  | TOR0001F   | Not Applicable |  |
|         | MDT 8456 Custom Settings                      | 0        | Microsoft             | 1.0          | English  | TOR00022   | Not Applicable |  |
|         | OSD Team Notification                         | 0        | Microsoft             | 1.0          | English  | TOR001AF   | Not Applicable |  |
|         | Parallels Mac Client Package (TOR)            | 0        | Parallels             | 8.1.3.10     | English  | TOR001A0   | Not Applicable |  |
|         | Start Menu                                    | 0        |                       |              |          | TOR00181   | Not Applicable |  |
|         | Sublime Text 3 Build 3176 (x64)               | 1        | Sublime HQ Pty Ltd    |              | en       | TOR00143   | Manual         |  |
|         | Sublime Text 3 Build 3176 (x86)               | 1        | Sublime HQ Pty Ltd    |              | en       | TOR00147   | Manual         |  |
|         | Toast Notification                            | 1        |                       |              |          | TOR0019D   | Manual         |  |
|         | TS Pin                                        | 0        | Unknown               | 1.0          | English  | TOR00199   | Not Applicable |  |
|         | UniqueSCCMBuildInfo                           | 1        | MS                    | 1.0          | EN       | TOR0003A   | Manual         |  |
|         | User State Migration                          | 0        | MS                    | 10           | English  | TOR0000A   | Not Applicable |  |
|         | User State Migration Tool for Windows         | 0        | Microsoft Corporation | 10.0.19041.1 |          | TOR00001   | Unknown        |  |
| 0       | USMT MDT 8456                                 | 0        | Microsoft             | 1.0          | English  | TOR00021   | Not Applicable |  |
| 100     | VMWare Tools v11.2.1                          | 1        | \/MMare               | 11 2 1       | FN       | TOR001C9   | Manual         |  |
| Confi   | guration Manager Client Package               |          |                       |              |          |            |                |  |
| Packa   | ge Properties                                 |          |                       | Content St   | atus     |            |                |  |

TOR00003 Configuration Manager Client Package Microsoft Corporation

Package ID: Name: Manufacturer: Version: Language:

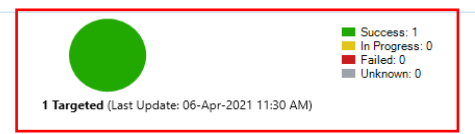

## Now time to check site hierarch settings for client upgrade

| eneral Licensing Diagnostic and Us                                                                                                    | age Data Client Approval and Conflicting Re                                                                                                    | cords Authentication Client Upgrade                                                                       |
|----------------------------------------------------------------------------------------------------|----------------------------------------------------------------------------------------------------|----------------------------------------------------------------------------------------------------|
| Configure settings that control                                                                                                    | I how clients automatically upgrade.                                                                                                    |                                                                                                    |
| Production client version:                                                                                                    | 5.00.9049.1010                                                                                                    |                                                                                                    |
| Last modified:                                                                                                    | 06-Apr-2021 11:27:50 AM                                                                                                    |                                                                                                    |
| Upgrade all clients in the hierarchy upgrade all clients in the hierarchy upgrade.                                                                                                    | using production client                                                                                                    |                                                                                                    |
| Do not upgrade servers                                                                                                    |                                                                                                    |                                                                                                    |
| Automatically upgrade clients with                                                                                                    | nin days:                                                                                                    | 1                                                                                                    |
| Pre-production client version:                                                                                                    | 5.00.9049.1010                                                                                                    |                                                                                                    |
| ast modified:                                                                                                    | 06-Apr-2021 11:27:31 AM                                                                                                    |                                                                                                    |
| Upgrade all clients in the pre-produc                                                                                                    | tion collection automatically using pre-producti                                                                                                    | on client                                                                                                 |
| Pro production collection :                                                                                                    |                                                                                                    |                                                                                                    |
| Treproduction collection .                                                                                                    | Br                                                                                                    | owse                                                                                                    |
|                                                                                                    |                                                                                                    |                                                                                                    |
|                                                                                                    | ent from Manitarian > Client Status > Pro andu                                                                                                    | tion Client Depleyment                                                                                    |
| 'ou can promote the pre-production clie                                                                                                    | ent from Monitoring > Client Status > Pre-produc                                                                                                    | ction Client Deployment.                                                                                  |
| ou can promote the pre-production clie<br>Exclude specified clients from upgrad<br>Exclusion collection :                                                                                                    | ent from Monitoring > Client Status > Pre-produc<br>de<br>Br<br>any method such as automatic upgrade or softw                                                                                                    | owse<br>vare update-based upgrade.                                                                        |
| ou can promote the pre-production clie<br>Exclude specified clients from upgrad<br>Exclusion collection :<br>hese clients will not be upgraded via a                                                                                                    | ent from Monitoring > Client Status > Pre-produc<br>de<br>In prethod such as automatic upgrade or softw<br>red in console and using reports.                                                                                                    | owse<br>vare update-based upgrade.                                                                        |
| You can promote the pre-production clie<br>Exclude specified clients from upgrade<br>Exclusion collection :<br>These clients will not be upgraded via a<br>client deployment status can be monitor<br>Applied to Windows operating<br>the Microsoft Download Center<br>Center State State St | ent from Monitoring > Client Status > Pre-produc<br>de<br>inny method such as automatic upgrade or softv<br>red in console and using reports.<br>ing systems only. You can download clients f<br>itter.                                                    | owse<br>vare update-based upgrade.                                                                        |
| You can promote the pre-production clie         Course         Exclude specified clients from upgrade         Exclusion collection :         Image: the specified clients from upgrade         These clients will not be upgraded via a         Image: the specified to windows operating the Microsoft Download Cert         Automatically distribute client installate                                                                                                    | ent from Monitoring > Client Status > Pre-produc<br>de<br>inny method such as automatic upgrade or softw<br>red in console and using reports.<br>Ing systems only. You can download clients f<br>inter.                                                    | owse<br>vare update-based upgrade.<br>or additional operating systems from                                |
| You can promote the pre-production clie         Course of the specified clients from upgrade         Exclusion collection :         Image: Specified clients from upgrade         These clients will not be upgraded via a         Image: Specified clients will not be upgraded via a         Image: Specified clients will not be upgraded via a         Image: Specified clients will not be upgraded via a         Image: Specified clients will not be upgraded via a         Image: Specified client status can be monitor         Image: Specified client status can be monitor         Image: Specified client status can                                                                                                    | ent from Monitoring > Client Status > Pre-produc<br>de<br>inny method such as automatic upgrade or softw<br>red in console and using reports.<br>Ing systems only. You can download clients f<br>nter.                                                     | owse<br>vare update-based upgrade.<br>or additional operating systems from<br>abled for prestaged content |
| You can promote the pre-production clie         Course of the specified clients from upgrade         Exclusion collection :         Image: Clients will not be upgraded via a         Client deployment status can be monitor         Applied to Windows operation         Client deployment status can be monitor         Applied to Windows operation         Client deployment status can be monitor         Image: Client deployment status can be monitor         Image: Client deployment status can be monitor         Imag                                                                                                    | ent from Monitoring > Client Status > Pre-produc<br>de<br>inny method such as automatic upgrade or softw<br>red in console and using reports.<br>ng systems only. You can download clients f<br>nter,<br>stion package to distribution points that are ena | owse<br>vare update-based upgrade.<br>or additional operating systems from<br>abled for prestaged content |
| You can promote the pre-production clie         Course         Exclude specified clients from upgrade         Exclusion collection :         Image: Clients will not be upgraded via a         Silient deployment status can be monitor         Applied to Windows operation         Image: Client client deployment status can be monitor         Image: Applied to Windows operation         Image: Client client client installation                                                                                                    | ent from Monitoring > Client Status > Pre-produc<br>de<br>inny method such as automatic upgrade or softw<br>red in console and using reports.<br>Ing systems only. You can download clients f<br>inter.                                                    | owse<br>vare update-based upgrade.<br>or additional operating systems from<br>abled for prestaged content |
| You can promote the pre-production clie<br>Exclude specified clients from upgrade<br>Exclusion collection :<br>These clients will not be upgraded via a<br>lient deployment status can be monitor<br>Applied to Windows operation<br>the Microsoft Download Cent<br>Automatically distribute client installa                                                                                                    | ent from Monitoring > Client Status > Pre-produc<br>de<br>inny method such as automatic upgrade or softw<br>red in console and using reports.<br>Ing systems only. You can download clients f<br>inter.                                                    | owse<br>ware update-based upgrade.<br>or additional operating systems from<br>abled for prestaged content |
| You can promote the pre-production clie<br>Exclude specified clients from upgrade<br>Exclusion collection :<br>These clients will not be upgraded via a<br>lient deployment status can be monitor<br>Applied to Windows operation<br>the Microsoft Download Cent<br>Automatically distribute client installa                                                                                                    | ent from Monitoring > Client Status > Pre-produc<br>de<br>inny method such as automatic upgrade or softw<br>red in console and using reports.<br>Ing systems only. You can download clients f<br>inter.                                                    | owse<br>ware update-based upgrade.<br>or additional operating systems from<br>abled for prestaged content |

## Update Boot Images:

| 🚏 Update Distribution Point                  | ts Wizard                                                                                                    |                                                                                                    |                                                                                                    |                                                                                                    | ~                                                                          |
|----------------------------------------------|----------------------------------------------------------------------------------------------------|----------------------------------------------------------------------------------------------------|----------------------------------------------------------------------------------------------------|----------------------------------------------------------------------------------------------------|----------------------------------------------------------------------------|
| General                                      |                                                                                                    |                                                                                                    |                                                                                                    |                                                                                                    |                                                                            |
| General<br>Summary<br>Progress<br>Completion | Update distribution This wizard updates distribution Manager production client cor version of Windows PE locate Kit (ADK). The content of this boot image previously distributed. Current Windows ADK version Reload this boot image wi Boot Image: "Boot image (x64                                                                                                    | points with the se<br>mponents. You can<br>id in the installation<br>e package will be up<br>h: 10.0.19041.0. Cu<br>th the current Wind                                                                                                    | his boot image<br>also choose to rela<br>directory of the Wi<br>pdated on the Distr<br>irrent production cli<br>lows PE version fro | e<br>by using the latest C<br>bad the boot image v<br>indows Assessment a<br>ribution Points where<br>ent version: 5.00.90<br>m the Windows AD | Configuration<br>with the latest<br>and Deployment<br>e it was<br>49.1010. |
|                                              | Version Comment<br>10.0.19041.1 This boot ima                                                                                                    | ge is create 10.                                                                                                    | 0 Version<br>.0.19041.1<br>Next >                                                                                                   | Client Version<br>5.00.9040.1044<br>Summary                                                                                                    | Package ID<br>TOR00005                                                     |
| E Update Distribution Point                  | ts Wizard                                                                                                    |                                                                                                    |                                                                                                    |                                                                                                    | ×                                                                          |
| General<br>Summary<br>Progress<br>Completion | Details:<br>Update boot image:<br>• Microsoft Windows<br>Update actions:<br>• Add ConfigMgr bina<br>• Add custom backgn<br>• Set scratch space<br>• Disable Windows P<br>• Add drivers<br>Boot image will include f<br>• Realtek USB FE Fa<br>• Realtek USB FE Fa<br>• Realtek USB FE Fa<br>• Intel(R) Ethernet Co<br>Optional components:<br>• Microsoft .NET (Win<br>• Windows PowerShe<br>• Scripting (WinPE-Se<br>• Startup (WinPE-Se<br>• Network (WinPE-W<br>• Scripting (WinPE-W | PE (x64)<br>aries using Production<br>ound<br>E command line su<br>these drivers after of<br>mily Controller<br>mily Controller<br>mily Controller<br>onnection I217-LM<br>aPE-NetFx)<br>ell (WinPE-PowerS<br>cripting)<br>cureStartup)<br>DS-Tools)<br>MI) | ion Client version s<br>upport<br>update:<br>shell)                                                                                 | 5.00.9049.1010                                                                                                    |                                                                            |
|                                              |                                                                                                    | < Previous                                                                                                    | Next >                                                                                                    | Summary                                                                                                    | Cancel                                                                     |

#### 📸 Update Distribution Points Wizard

| Progress                       |            |                  |                      |              |         |        |
|--------------------------------|------------|------------------|----------------------|--------------|---------|--------|
| General<br>Summary<br>Progress | Status:    | Test whether the | boot image is alread | dy finalized |         |        |
| Completion                     |            |                  | Processing           | 30%          |         |        |
|                                |            |                  |                      |              |         |        |
|                                |            |                  |                      |              |         |        |
|                                |            |                  |                      |              |         |        |
|                                |            |                  | < Previous           | Next >       | Summary | Cancel |
| 稭 Update Distribution Poir     | nts Wizard |                  |                      |              |         |        |

| Completion                                   |                                                                                                    |     |
|----------------------------------------------|----------------------------------------------------------------------------------------------------|-----|
| General<br>Summary<br>Progress<br>Completion | The task "Update Distribution Points Wizard" completed successfully Details:                                                                                     |     |
|                                              | <ul> <li>Success: Update boot image:         <ul> <li>Microsoft Windows PE (x64)</li> <li>Success: Update actions:                 <ul></ul></li></ul></li></ul> | E   |
|                                              | < Previous Next > Summary Cl                                                                                                    | ose |

Now the upgrade to CB2103 is complete. I will post another blog covering new features within this release.

Thanks

Ram Lan 6<sup>th</sup> April 2021